# 山西晋煤集团国际贸易有限责任公司 晋煤国贸供应链管理平台

(卖家)

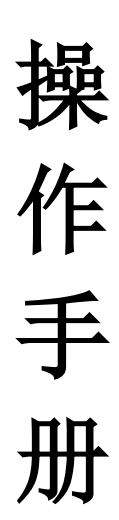

恒生电子股份有限公司

2020年5月

| 第- | 一章 | 卖家 | 【挂牌交易           | 1    |
|----|----|----|-----------------|------|
|    | _, |    | 功能简介            | 1    |
|    | 二, |    | 卖家保证金挂牌         | 1    |
|    |    | 1. | 选择品种            | 1    |
|    |    | 2. | 填写挂牌信息          | 2    |
|    |    | 3. | 提交挂牌            | 3    |
|    |    | 4. | 挂牌成功            | 5    |
|    | 三、 |    | 卖家挂牌管理          | 5    |
|    |    | 1. | 修改挂牌            | 6    |
|    |    | 2. | 删除挂牌            | 6    |
|    |    | 3. | 提交挂牌            | 7    |
|    |    | 4. | 快速挂牌            | 7    |
|    |    | 5. | 设为模板            | 8    |
|    |    | 6. | 撤牌              | 9    |
|    | 四、 |    | 挂牌模板管理          | 9    |
|    |    | 1. | 一键挂牌            | 9    |
|    |    | 2. | 删除模板            | . 10 |
|    | 五、 |    | 卖家洽谈管理          | .10  |
|    |    | 1. | 洽谈              | . 11 |
| 第二 | 二章 | 卖家 | 《交收             | .12  |
|    |    | 1. | 签署合同            | .12  |
|    |    | 2. | 提货管理(交货方式为卖家发货) | .14  |
|    |    | 3. | 提货管理(交货方式为买家自提) | .14  |
|    |    | 4. | 确认交收完成          | .15  |
|    |    | 5. | 接收异议            | .16  |
|    |    | 6. | 异议处理            | .17  |

## 目录

## 第一章 卖家挂牌交易

#### 一、 功能简介

卖家挂牌,选择需要挂牌的品种后,填写基本信息,则可以提交挂牌。

| 保证金挂牌    |        |      |
|----------|--------|------|
|          |        |      |
| 1        | 2      | 3    |
| 选择挂牌基本信息 | 填写挂牌信息 | 挂牌成功 |
|          |        |      |

#### 二、 卖家保证金挂牌

#### 1. 选择品种

卖家操作员登录系统后,点击"我的交易"一"我是卖家"一"发起挂牌"菜单,进入下图所示界面。

| しまた All All All All All All All All All Al                                   |                  | <u> 大 应 链 管 理 平 台</u><br>ying Lian Guan Li ping Tai | а<br>□<br>□<br>请选择品种!                                               |
|------------------------------------------------------------------------------|------------------|-----------------------------------------------------|---------------------------------------------------------------------|
| 用户中心<br>您的位置:我的交易 > 我                                                        | 我的交易<br>温卖家 > 卖家 | 我的交收<br>挂牌管理 > 发起挂牌                                 | 我的:                                                                 |
| 上 卖家挂牌管理                                                                     |                  | 保证金挂牌                                               | - □ 热电普通碳素H型钢<br>- □ 热电优质碳素H型钢<br>- □ 热电优质碳素H型钢<br>- □ 热电合金H型钢<br>= |
| <ul> <li>&gt; <u>发起挂牌</u></li> <li>&gt; 挂牌管理</li> <li>&gt; 挂牌模板管理</li> </ul> |                  | 1 选择挂牌基本信息                                          |                                                                     |
| > 卖家洽谈管理                                                                     |                  |                                                     | □ □ 煤炭及燃料                                                           |
|                                                                              |                  | 品                                                   | 品种名称: 请选择品名 ▼*                                                      |
|                                                                              |                  |                                                     | 下一步                                                                 |

品种名称:点击【输入框】弹出品种的选项;选择其中一项后点击【确定】按钮即可添加品种;

#### 2. 填写挂牌信息

#### 2.1 常规物品属性填写

| 【常规物品属性】 |     |             |                 |
|----------|-----|-------------|-----------------|
| *品种:     | 洗中块 | 材质:         | 生产商:            |
| 产地:      |     | 品牌:         | 计量单位: 吨         |
| 生产日期:    |     | *图片: 浏览 未选。 | 洗中块1.jpg 建议 包装: |
|          |     | 200×200px   | 批次号:            |
| 物料编码:    |     | 直径:         | 标准:             |
| 形态:      |     | 含量:         |                 |
|          |     |             |                 |

- 1)填写物品属性, "\*"必填;
- 2) 选择品种的生产日期;
- 3) 上传品种的图片;
- 4) 材质、产地、品牌,包装,批次号等可以选择性填写和上传。

#### 2.2 交易属性填写

| 【交易属性】             |          |            |             |            |   |
|--------------------|----------|------------|-------------|------------|---|
| *挂牌量:              | 吨 *交易单价: | 1          | 元/吨 *最小交易量: |            | 吨 |
| *是否整件下单:③ 否 🔘 是    | *挂牌开始时间: | 2020-07-27 | *挂牌结束时间:    | 2020-07-27 |   |
| 是否支持洽谈: 💿 不支持 🔘 支持 | 联系人:     |            | 联系电话:       |            |   |
| 是否定向: 🔘 定向 🛛 @ 不定向 |          |            |             |            |   |

- 1) 填写挂牌量;
- 2) 填写交易单价;
- 3) 选择是否支持议价, 默认不支持;
- 4)选择是否整件下单,默认为否;
- 5) 填写最小交易量,如果最小交易量等于挂牌量,则默认为整件下单;
- 6) 填写联系人:联系人名字;
- 7) 填写联系电话: 联系人电话;
- 8) 选择挂牌开始时间;
- 9) 选择挂牌结束时间;
- 10) 选择是否定向:选择不定向,则可以所有买家都可以摘卖家挂的牌;

#### 选择定向,则需要选择指定的买家。

#### 2.3 填写交收属性

| - 【交收属性】 |         |       |     |   |     |   |     |   |       |  |  |
|----------|---------|-------|-----|---|-----|---|-----|---|-------|--|--|
| *地区:     | 请选择     | •     | 请选择 | ۲ | 请选择 | • | 请选择 | ۲ | *发货地址 |  |  |
| 交货方式:    | () 卖家发货 | • 买家自 | 提   |   |     |   |     |   |       |  |  |

- 1) 填写交收地区;
- 2) 填写发货地址;
  - 3) 选择卖家发货或者买家自提: 默认为买家自提。

#### 2.4 填写其他属性

| 【其他属性】 |  |
|--------|--|
| 备注信息:  |  |
|        |  |
|        |  |

有备注信息可以填写,如果没有则不需要填写。

#### 3. 提交挂牌

#### 3.1 保存挂牌

| 【交易雇性】    |                |                                       |            |                                       |            |  |
|-----------|----------------|---------------------------------------|------------|---------------------------------------|------------|--|
| *持牌量:     | 10             | ····································· | 1          | 元/吨 *是否支持议价:                          | ● 不支持 ○ 支持 |  |
| *是否整件下单:  | ● 否 ○ 是        | *最小交易量:                               | 1          | ····································· | 联系人        |  |
| *联系电话:    | 1322222222     | *挂牌开始时间:                              | 2020-04-08 | *挂牌结束时间:                              | 2020-04-08 |  |
| 是否定向:     | ◎ 定向 (● 不定向    |                                       |            |                                       |            |  |
| 【交收属性】 —— |                |                                       |            |                                       |            |  |
| *区域:      | 华东 ▼ 上海市       | ▼ 市辖区                                 | ▼ 浦东新区 ▼   | *发货地址: 上海浦东大厦                         |            |  |
| 交货方式:     | ◎ 卖家发货 (● 买家自提 |                                       |            |                                       |            |  |
| 【其他属性】 —— |                |                                       |            |                                       |            |  |
| 备注信息:     | 无              |                                       |            |                                       |            |  |
|           |                |                                       |            |                                       |            |  |
|           |                |                                       |            |                                       |            |  |
|           |                | 保存                                    | 返回         |                                       |            |  |

1) 填写完挂牌信息后,保存挂牌,出现成功页面;

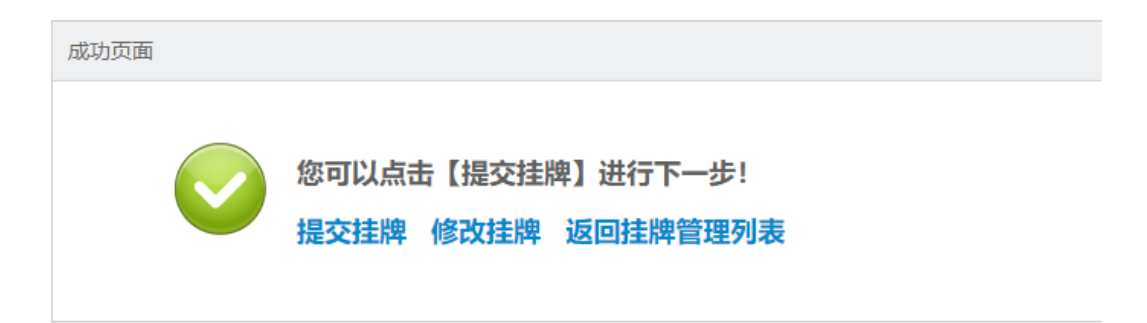

2) 可以选择提交挂牌,进行下一步;

3) 可以选择修改挂牌,重新修改挂牌;

4) 可以选择返回挂牌管理列表,再选择需要进行的操作。

| 品名      | 挂牌编号         | 挂牌时间                  | 挂牌方式  | 挂牌类型 | 挂牌价格      | 挂牌量 | 成交量 | 挂牌状态 | 成交状态 | 操作员   | 操作                             |
|---------|--------------|-----------------------|-------|------|-----------|-----|-----|------|------|-------|--------------------------------|
| 热轧合金H型钢 | D20053010438 | 2020-05-30~2020-05-31 | 保证金挂牌 | 普通挂牌 | 60.00 元/吨 | 10吨 | 0 吨 | 未提交  |      | ggg卖家 | 详情 修改 删除<br>提交<br>快速挂牌<br>设为模板 |

#### 3.2 提交挂牌

| 挂牌量:                              | 10000 吨    | 交易单价:   | 1.00 元/吨   |  |  |  |  |  |  |  |
|-----------------------------------|------------|---------|------------|--|--|--|--|--|--|--|
| 最小交易量:                            | 10000 吨    | 是否整件下单: | 是          |  |  |  |  |  |  |  |
| 是否定向:                             | 不定向        |         |            |  |  |  |  |  |  |  |
| 挂牌开始时间:                           | 2020-06-30 | 挂牌结束时间: | 2020-06-30 |  |  |  |  |  |  |  |
| 剩余量:                              | 10000 暇    | 交货方式:   | 买家自提       |  |  |  |  |  |  |  |
| 结算方式:                             | 保证金线上结算    | 交收方式:   | 线下交收       |  |  |  |  |  |  |  |
| 备注信息:<br>洗经会回调版 · 注碑町以会同描版 ▼ 奇恶名歌 |            |         |            |  |  |  |  |  |  |  |
|                                   |            |         |            |  |  |  |  |  |  |  |
|                                   | 提交         | 返回      |            |  |  |  |  |  |  |  |

- 1)选择合同模板;
- 2) 点击"提交"按钮,提交之后会提示冻结保证金;

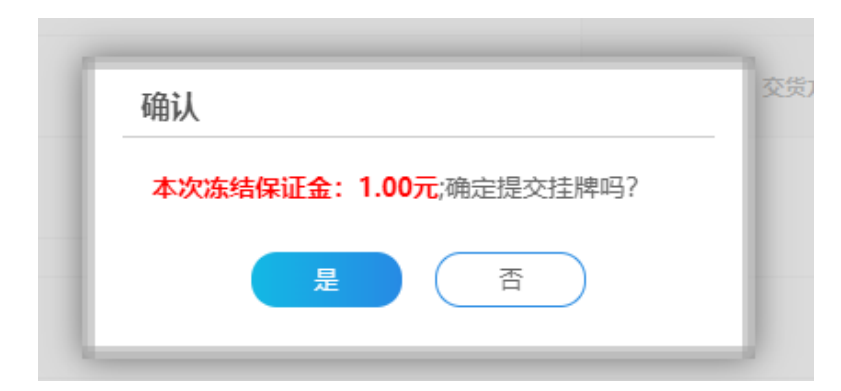

3)选择'是'挂牌成功。

#### 4. 挂牌成功

挂牌成功,回到挂牌管理列表,挂牌状态为挂牌中,成交状态未成交

| 挂牌  | 管理      |              |                       |             |      |           |     |     |      |      |       |                                |
|-----|---------|--------------|-----------------------|-------------|------|-----------|-----|-----|------|------|-------|--------------------------------|
| 品名: |         | -            | 挂牌状态: 谢 ▲ 搜索          | ■ 成交状态: 请选择 |      |           |     | •   |      |      |       |                                |
|     | 品名      | 挂牌编号         | 挂牌时间                  | 挂牌方式        | 挂牌类型 | 挂牌价格      | 挂牌量 | 咸交量 | 挂牌状态 | 成交状态 | 操作员   | 操作                             |
|     | 热轧合金H型钢 | D20053010438 | 2020-05-30~2020-05-31 | 保证金挂牌       | 普通挂牌 | 60.00 元/吨 | 10時 | 0 🖷 | 未提交  |      | 999卖家 | 详情 修改 删除<br>提交<br>快速挂牌<br>设为模板 |
|     | 可搬铸铁    | D20052710435 | 2020-05-27~2020-05-27 | 保证金挂牌       | 普通挂牌 | 10.00 元/吨 | 10時 | 0 🖷 | 挂牌中  | 未成交  | ggg卖家 | 详情 撤牌<br>修改价格<br>快速挂牌<br>设为模板  |

## 三、 卖家挂牌管理

卖家操作员登录系统后,点击"我的交易"一"我是卖家"一"挂牌管理"菜单,进入下图所示界面。

|                                                      |        |     | 连管理平台    | 1            |                       |       |      |           |         |     | 9    | ggg_sell | er 🎧 🗄 | 页 [→ 退出                        |
|------------------------------------------------------|--------|-----|----------|--------------|-----------------------|-------|------|-----------|---------|-----|------|----------|--------|--------------------------------|
| 用户中心 我的                                              | 的交易    |     | 我的交收     | 我的资金         |                       |       |      |           |         |     |      |          |        |                                |
| 您的位置:我的交易 > 我是卖家                                     | ( > 卖家 | 挂牌管 | 理 > 挂牌管理 |              |                       |       |      |           |         |     |      |          |        |                                |
| ▲ 卖家挂牌管理                                             |        | 挂牌  | 管理       |              |                       |       |      |           |         |     |      |          |        |                                |
| <ul> <li>&gt; 发起挂牌</li> <li>&gt; 挂牌管理</li> </ul>     |        |     | 品名:      |              | 挂牌状态: 请提              | も择    |      | ▼ 成交      | 状态 : 请送 | 择   |      | •        |        |                                |
| <ul> <li>&gt; 挂牌模板管理</li> <li>&gt; 卖家洽谈管理</li> </ul> |        | 1   | 圭牌日期:    | -            | ■ Q搜索                 | 清空    |      |           |         |     |      |          |        |                                |
|                                                      |        |     | 品名       | 挂牌编号         | 挂牌时间                  | 挂牌方式  | 挂牌类型 | 挂牌价格      | 挂牌量     | 成交量 | 挂牌状态 | 成交状态     | 操作员    | 操作                             |
|                                                      |        |     | 热轧合金H型钢  | D20053010438 | 2020-05-30~2020-05-31 | 保证金挂牌 | 普通挂牌 | 60.00 元/吨 | 1015    | 0 時 | 未提交  |          | ggg卖家  | 详情 修改 删除<br>提交<br>快速挂牌<br>设为模板 |
|                                                      |        |     | 可锻炼铁     | D20052710435 | 2020-05-27~2020-05-27 | 保证金挂牌 | 普通挂牌 | 10.00 元/吨 | 1015    | 0 時 | 挂牌中  | 未成交      | ggg壶家  | 详情 撒牌<br>修改价格<br>快速挂牌<br>设为模板  |

## 1. 修改挂牌

| 挂牌 | 管理      |              |                       |       |      |           |       |     |      |      |       |                                             |
|----|---------|--------------|-----------------------|-------|------|-----------|-------|-----|------|------|-------|---------------------------------------------|
| ,  | 品名:     | 100<br>(111) | 挂牌状态: 请说              | 择     |      | ▼ 成交      | 状态:请说 | 择   |      | •    |       |                                             |
|    | 品名      | 挂牌编号         | 挂牌时间                  | 挂牌方式  | 挂牌类型 | 挂牌价格      | 挂牌量   | 成交量 | 挂牌状态 | 成交状态 | 操作员   | 操作                                          |
|    | 热轧合金H型钢 | D20053010438 | 2020-05-30~2020-05-31 | 保证金挂牌 | 普通挂牌 | 60.00 元/吨 | 10時   | 0 吨 | 未提交  |      | ggg卖家 | 详情 <mark>修改</mark> 劉除<br>提交<br>快速挂牌<br>设为横板 |

#### 未提交的挂牌,可以进行修改挂牌,修改成功点击保存(如下如图界面)

| 坎挂牌      |                 |                 |                           |              |            |
|----------|-----------------|-----------------|---------------------------|--------------|------------|
| 【常规物品属性】 |                 |                 |                           |              |            |
| *品名:     | 热轧合金H型钢         | *产地:            | 山东                        | 品牌:          |            |
| 计量单位:    | 西               | *生产日期:          | 2020-03-02                | 包装:          |            |
| 批次号:     |                 | *图片:            | 浏览 未选。 铁管.jpg             | 建议           |            |
|          |                 | 200×200px       |                           |              |            |
| 【交易属性】   |                 |                 |                           |              |            |
| *挂牌量:    | 10              | 吨 *交易单价:        | 60                        | 元/吨 *是否支持议价: | ◎ 不支持 ◎ 支持 |
| *是否整件下单: | ◎否 ◎是           | <b>*</b> 最小交易量: | 2                         | 吨 *联系人:      | zj         |
| *联系电话:   | 18011112222     | *挂牌开始时间:        | 2020-05-30                | *挂牌结束时间:     | 2020-05-31 |
| 是否定向:    | ◎ 定向 ● 不定向      |                 |                           |              |            |
| 【交收属性】   |                 |                 |                           |              |            |
| *区域:     | 东北 🔻 吉林省        | ▼ 长春            | <ul> <li>▼ 南关区</li> </ul> | *发货地址: 1号    |            |
| 交货方式:(   | ◎ 卖家发货 (◎) 买家自提 |                 |                           |              |            |
|          |                 |                 |                           |              |            |
| 【其他属性】   |                 |                 |                           |              |            |
| 备注信息:    |                 |                 |                           |              |            |
|          |                 |                 |                           |              |            |

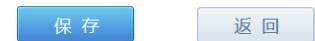

### 2. 删除挂牌

| 挂牌 | 管理      |              |                       |       |      |           |        |     |      |      |       |                                |
|----|---------|--------------|-----------------------|-------|------|-----------|--------|-----|------|------|-------|--------------------------------|
|    | 品名:     |              | 挂牌状态: 请找              | 赶择    |      | ▼ 成交      | 状态: 请进 | 择   |      | •    |       |                                |
| 1  | 圭牌日期:   |              | ■Q搜索                  | 清空    |      |           |        |     |      |      |       |                                |
|    | 品名      | 挂牌编号         | 挂牌时间                  | 挂牌方式  | 挂牌类型 | 挂牌价格      | 挂牌量    | 成交量 | 挂牌状态 | 成交状态 | 操作员   | 操作                             |
|    | 热轧合金H型钢 | D20053010438 | 2020-05-30~2020-05-31 | 保证金挂牌 | 普通挂牌 | 60.00 元/吨 | 10吨    | 0 🕫 | 未提交  |      | ggg卖家 | 详情 修改 删除<br>提交<br>快速挂牌<br>设为蜡板 |

未提交的挂牌,点击"删除"按钮,弹出二次确认框,点击"是"就可以删除成功。

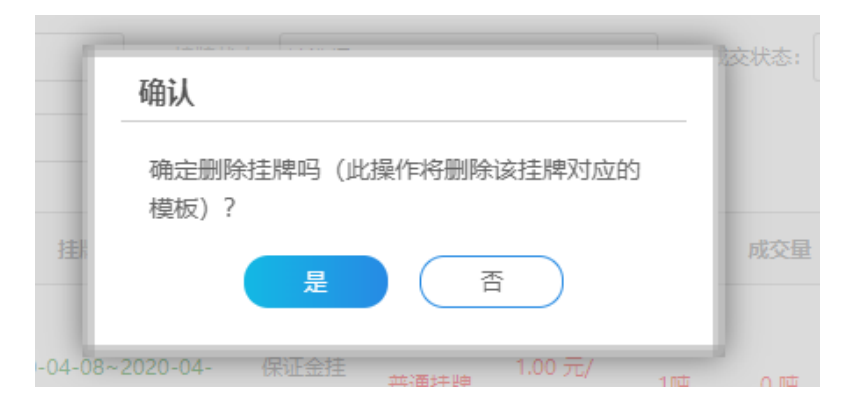

#### 3. 提交挂牌

可对未提交的挂牌,提交挂牌;

| 挂牌 | 管理    |      |           |      |      |      |       |     |      |      |     |          |
|----|-------|------|-----------|------|------|------|-------|-----|------|------|-----|----------|
|    | 品名:   |      | 挂牌状态: 清   | 选择   |      | ▼ 成交 | 状态:请逆 | 择   |      | •    |     |          |
| 1  | 圭牌日期: | -    | ₩<br>Q 捜索 | 清空   |      |      |       |     |      |      |     |          |
|    | 品名    | 挂牌编号 | 挂牌时间      | 挂牌方式 | 挂牌类型 | 挂牌价格 | 挂牌量   | 成交量 | 挂牌状态 | 成交状态 | 操作员 | 操作       |
|    |       |      |           |      |      |      |       |     |      |      |     | 详情 修改 删除 |

#### 4. 快速挂牌

| 挂牌 | 管理      |                |                       |       |      |           |        |     |      |      |       |                                |
|----|---------|----------------|-----------------------|-------|------|-----------|--------|-----|------|------|-------|--------------------------------|
|    | 品名 :    | (100)<br>(100) | 挂牌状态: 谢<br>〇 搜 索      | 择     |      | ▼ 成交      | 状态: 请选 | 择   |      | •    |       |                                |
|    | 品名      | 挂牌编号           | 挂牌时间                  | 挂牌方式  | 挂牌类型 | 挂牌价格      | 挂牌量    | 成交量 | 挂牌状态 | 成交状态 | 操作员   | 操作                             |
|    | 热轧合金H型钢 | D20053010438   | 2020-05-30~2020-05-31 | 保证金挂牌 | 普通挂牌 | 60.00 元/吨 | 10吨    | 0 吨 | 未提交  |      | ggg卖家 | 详情 修改 删除<br>提交<br>快速挂牌<br>设为模板 |

在挂牌管理界面中,选择一条挂牌信息,在操作栏可以点击按钮'快速挂牌',

#### 进入如下界面:

| 修改挂牌     |              |           |               |              |            |  |
|----------|--------------|-----------|---------------|--------------|------------|--|
| 【常规物品属性】 |              |           |               |              |            |  |
| *品名:     | 热轧合金H型钢      | *产地:      | 山东            | 品牌:          |            |  |
| 计量单位:    | 吨            | *生产日期:    | 2020-03-02    | 包装:          |            |  |
| 批次号:     |              | *圈片:      | 浏览 未选。 铁管.jpg | 建议           |            |  |
|          |              | 200×200px |               |              |            |  |
| 【交易属性】   |              |           |               |              |            |  |
| *挂牌量:    | 10           | 吨 *交易单价:  | 60            | 元/吨 *是否支持议价: | ◎ 不支持 ◎ 支持 |  |
| *是否整件下单: | ◎否 ◎是        | *最小交易量:   | 2             | 吨 *联系人:      | zj         |  |
| *联系电话:   | 18011112222  | *挂牌开始时间:  | 2020-05-30    | *挂牌结束时间:     | 2020-05-31 |  |
| 是否定向:    | ◎ 定向 (◎) 不定向 |           |               |              |            |  |
|          |              |           |               |              |            |  |

| 【交收属性】<br>*区域: | 东北           | 吉林省 | 长春 | ▼ 南关区 | • | *发货地址: 1号 |     |  |
|----------------|--------------|-----|----|-------|---|-----------|-----|--|
| 交货方式:《         | ) 卖家发货 💿 买家自 | 提   |    |       |   |           |     |  |
| 备注信息:          |              |     |    |       |   |           | .di |  |
|                |              |     |    |       |   |           |     |  |

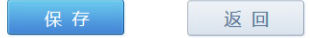

#### 保存之后,可以直接提交或者修改挂牌。

| 成功页面 |                                         |
|------|-----------------------------------------|
|      | 您可以点击【提交挂牌】进行下一步!<br>提交挂牌 修改挂牌 返回挂牌管理列表 |

## 5. 设为模板

| 挂牌 | 管理      |              |                       |       |      |           |        |     |      |      |       |                                |
|----|---------|--------------|-----------------------|-------|------|-----------|--------|-----|------|------|-------|--------------------------------|
|    | 品名:     |              | 挂牌状态: 请说              | 战     |      | ▼ 成交      | 状态: 请说 | 择   |      | •    |       |                                |
|    | 挂牌日期:   |              | ■Q搜索                  | 清空    |      |           |        |     |      |      |       |                                |
|    | 品名      | 挂牌编号         | 挂牌时间                  | 挂牌方式  | 挂牌类型 | 挂牌价格      | 挂牌量    | 成交量 | 挂牌状态 | 成交状态 | 操作员   | 操作                             |
|    | 热轧合金H型钢 | D20053010438 | 2020-05-30~2020-05-31 | 保证金挂牌 | 普通挂牌 | 60.00 元/吨 | 10吨    | 0 🖷 | 未提交  |      | ggg卖家 | 详情 修改 删除<br>提交<br>快速挂牌<br>设为模板 |

1) 点击设为模板;

| Г | 请填写模板属         | 性          |            |      |     |        |
|---|----------------|------------|------------|------|-----|--------|
|   | *模板标题:         | 挂牌模板1      |            |      |     |        |
|   | <b>快</b> 做 留注: |            |            | /    |     | 交状态: 请 |
|   | 挂牌时间           | 确定<br>挂牌方式 | 取消<br>挂牌类型 | 挂牌价格 | 挂牌量 | 成交量    |

2) 填写模板属性;

3) 点击"确认"可以添加挂牌模板到挂牌模板管理。

#### 6. 撤牌

对挂牌中的牌进行撤牌操作。

| 挂牌 | 管理      |                                                              |                       |       |      |           |        |     |      |      |       |                                            |
|----|---------|--------------------------------------------------------------|-----------------------|-------|------|-----------|--------|-----|------|------|-------|--------------------------------------------|
| ł  | 品名:     | (11)<br>(11)<br>(11)<br>(11)<br>(11)<br>(11)<br>(11)<br>(11) | 挂牌状态: 谶               | 择     |      | ▼ 成交      | 状态: 请选 | 择   |      | ·    |       |                                            |
|    | 品名      | 挂牌编号                                                         | 挂牌时间                  | 挂牌方式  | 挂牌类型 | 挂牌价格      | 挂牌量    | 成交量 | 挂牌状态 | 成交状态 | 操作员   | 操作                                         |
|    | 热轧合金H型钢 | D20053010438                                                 | 2020-05-30~2020-05-31 | 保证金挂牌 | 普通挂牌 | 60.00 元/吨 | 10時    | 0 🖷 | 未提交  |      | ggg卖家 | 详情 修改 删除<br>提交<br>快速挂牌<br>设为模板             |
|    | 可锻铸铁    | D20052710435                                                 | 2020-05-27~2020-05-27 | 保证金挂牌 | 普通挂牌 | 10.00 元/吨 | 10月    | 0 時 | 挂牌中  | 未成交  | ggg卖家 | 详情 <mark>撤牌</mark><br>修改价格<br>快速挂牌<br>设为模板 |

## 四、 挂牌模板管理

进入"我是卖家"一"挂牌模板管理"界面中:

|                                                          | 共应链管理平台<br>NG YING LIAN GUAN LI PING TAI |       |            | C              | ggg_seller ☆ 主页 [→ 退出 |
|----------------------------------------------------------|------------------------------------------|-------|------------|----------------|-----------------------|
| 用户中心 我的交易                                                | 我的交收                                     | 我的资金  |            |                |                       |
| 您的位置:我的交易 > 我是卖家 > 卖                                     | 家挂牌管理 > 挂牌模板管理                           |       |            |                |                       |
| 上 卖家挂牌管理                                                 | 挂牌模板管理                                   |       |            |                |                       |
| <ul> <li>&gt; 发起挂牌</li> <li>&gt; 挂牌管理</li> </ul>         | 模板标题:                                    | 创建时间: |            | Q 搜索 清空        |                       |
| <ul> <li>&gt;          ·          ·          ·</li></ul> | 模板标题                                     | 模板备注  | 创建时间       | 操作员            | 操作                    |
|                                                          | 挂牌模块1                                    |       | 2020-05-30 | ggg卖家          | 删除 一键挂牌               |
|                                                          |                                          |       |            | 每页显示条数: 20 🔻 1 | GO 《1 》总条数:1页数:[1/1]  |

## 1. 一键挂牌

点击"一键挂牌"按钮,进入一键挂牌界面:

| —键挂牌    |         |    |          |            |     |
|---------|---------|----|----------|------------|-----|
| *挂牌量:   | 1       | 吨  | *挂牌单价:   | 1.00       | 元/吨 |
| *最小交易量: | 1       | 西  | *挂牌开始时间: | 2020-04-08 |     |
| 是否整件下单: | ◎ 否 ● 是 |    | *挂牌结束时间: | 2020-04-08 |     |
|         |         | 保存 | 返回       |            |     |

- 1) 填写挂牌量;
- 2) 填写挂牌单价;

- 3) 填写最小交易量;
- 4) 选择挂牌开始时间,挂牌结束时间;
- 5) 选择是否整件下单;
- 6)点击保存提交,提交成功后可以直接选择提交挂牌,或者修改挂牌,或者返回挂牌管理列表。

| 操作 | 或功!<br>挂牌 修改挂牌 返回挂牌管理列表 |  |
|----|-------------------------|--|

#### 2. 删除模板

可以选择删除挂牌模板。

| 挂牌模板管理 |       |            |                |                       |
|--------|-------|------------|----------------|-----------------------|
| 模板标题:  | 创建时间: | -          | Q.搜索 清空        |                       |
| 模板标题   | 模板备注  | 创建时间       | 操作员            | 操作                    |
| 挂牌模块1  |       | 2020-05-30 | 999卖家          | 删除一键挂牌                |
|        |       |            | 每页显示条数: 20 ▼ 1 | GO 《 1 》总条数:1页数:[1/1] |

#### 五、 卖家洽谈管理

卖家操作员进入"我的交易"—"我是卖家"—"卖家挂牌管理"—"卖家洽谈 管理"页面:

|                                                                                            | 集团供      | <b>应链管理</b><br>YING LIAN GUAN LI P | 平台<br>ING TAI |              |            |        |              | ggg_seller 🎧 主页 🚺 退出  |
|--------------------------------------------------------------------------------------------|----------|------------------------------------|---------------|--------------|------------|--------|--------------|-----------------------|
| 用户中心                                                                                       | 我的交易     | 我的交收                               | 我的资金          |              |            |        |              |                       |
| 您的位置: 我的交易 > 我                                                                             | 温卖家 > 卖家 | 挂牌管理 > 卖家洽谈                        | ど管理           |              |            |        |              |                       |
| 上 卖家挂牌管理                                                                                   |          | 卖家洽谈管理                             |               |              |            |        |              |                       |
| <ul> <li>&gt; 发起挂牌</li> <li>&gt; 挂牌管理</li> <li>&gt; 挂牌模板管理</li> <li>&gt; 卖家洽谈管理</li> </ul> |          | <sub>买方名称</sub> :<br>Q 搜索          | 清空            | 挂牌编号:        |            | 状态:讀选择 | Y            |                       |
|                                                                                            |          | 市场                                 | 买方名称          | 挂牌编号         | 洽谈内容       | 结果录入时间 | 状态           | 操作                    |
|                                                                                            |          | 晋煤                                 | 供应商卖家名称       | D20053110440 | 价格再低点,190吧 |        | 洽谈中          | 洽谈 录入洽谈结果 取消          |
|                                                                                            |          |                                    |               |              |            | 每页显示   | 条数: 20 ✔ 1 ( | GO 《 1 》总条数:1页数:[1/1] |

## 1. 洽谈

| 卖家洽谈管理 | 1       |              |            |        |           |                          |
|--------|---------|--------------|------------|--------|-----------|--------------------------|
| 买方名称   | :       | 挂牌编号:        | 状          | 漆: 请选择 | ~         |                          |
| Q 搜    | 索清空     |              |            |        |           |                          |
| 市场     | 买方名称    | 挂牌编号         | 洽谈内容       | 结果录入时间 | 状态        | 操作                       |
| 晋煤     | 供应商卖家名称 | D20053110440 | 价格再低点,190吧 |        | 洽谈中       | 洽谈 是入洽谈结果 取消             |
|        |         |              |            | 每页显示   | 条数:20 ▼ 1 | D 《 1 》 总条数: 1 页数: [1/1] |

1) 选择买家发起的洽谈,点击"洽谈",进入洽谈界面;

| 洽谈详情                                                |                                                     |                      |              |                                 |                     |         |                     |
|-----------------------------------------------------|-----------------------------------------------------|----------------------|--------------|---------------------------------|---------------------|---------|---------------------|
| 购物车编号:14143 列<br>当前洽谈状态: <mark>洽谈中</mark> ,<br>挂牌信息 | 采家 : <b>供应商卖家名称</b><br>有 2 条留言 , 您可以 <mark>点</mark> | <mark>击洽谈</mark> , ≋ | 四回以直接点击 录入洽  | 谈结果                             |                     |         |                     |
| 挂牌编号:                                               | D20053110440                                        |                      | 创建时间:        | 2020-05-31                      |                     | 最后修改时间: | 2020-05-31          |
| 挂牌起止时间:                                             | 2020-05-31 ~ 2020-05                                | 5-31                 | 支付方式:        | 保证金线上结算                         |                     | 交收方式:   | 线下交收                |
|                                                     |                                                     | 产品                   |              |                                 |                     | Ħ       | 牌量                  |
|                                                     |                                                     | 合金工字钢                |              |                                 |                     | 1       | 0 吨                 |
| 洽谈记录                                                |                                                     |                      |              |                                 |                     |         |                     |
| 时间                                                  | -                                                   |                      | 内容           | 查询 清雪                           | Ż                   |         |                     |
| 四言                                                  | 人                                                   |                      |              | 内容                              |                     |         | 时间                  |
| 供应商委                                                | 起家名称                                                | 价格再低点,1              | 90四          |                                 | 2020-05-31 10:13:27 |         | 2020-05-31 10:13:27 |
| 供应商委                                                | 電家名称                                                | 价格低点                 |              |                                 |                     |         | 2020-05-31 10:10:14 |
|                                                     |                                                     |                      | 每页显示条数: 10 🗸 | « <b>1</b> » <b>1</b> GO 总条数:2页 | 页数:[1/1]            |         |                     |

2) 可以点击洽谈, 与买家进行洽谈;

| 洽谈详情      |                                                                              |                        |        |        |
|-----------|------------------------------------------------------------------------------|------------------------|--------|--------|
| 购物车编号:14: | 和买家供应商卖家名称洽谈                                                                 | ×                      |        |        |
| 当前洽谈状态:   | 买家供应商卖家名称说:(2020-05-31 10:10:14)<br>价格低点                                     | 挂牌编号:<br>D20053110440  |        |        |
| 挂牌信息      | 买家供应商卖家名称说:(2020-05-31 10:13:27)<br>价格再低点,190吧<br>****:(2020-05-21 10:17:45) | 购物车编号:<br>14143<br>索定: |        |        |
| 挂         | 或法: (2020-05-31 10:17:43)<br>可以                                              | →                      | 后修改时间: | 20     |
| 挂牌起       |                                                                              |                        | 交收方式:  | 绒      |
|           |                                                                              |                        | *      | 手牌 星   |
|           |                                                                              |                        |        |        |
|           |                                                                              |                        |        | 10 114 |
| 洽谈记录      | ~                                                                            |                        |        |        |
| 时间        |                                                                              |                        |        |        |
|           | ~                                                                            |                        |        |        |
|           |                                                                              |                        |        |        |
|           | 捷父                                                                           |                        |        |        |
|           |                                                                              | //                     |        |        |

3) 洽谈结束后,录入洽谈结果。

| 洽谈结果录入            |                 |
|-------------------|-----------------|
| *交易价格: 190.00 元/吨 | 收货地址: 道义是人民路19号 |
|                   |                 |
| 保存提交              | 返回              |
|                   |                 |

## 第二章 卖家交收

- 1. 签署合同
- 1) 卖家进入"我的电子合同"一"电子合同管理"一"电子合同管理"页面。

|             | 煤集团供<br>TEL JI TUAN GON | <mark>は应链管理平</mark><br>G YING LIAN GUAN LI PING | TAI        |           |        |                  |         | Œ           | qqq123 🔓      | ) in [-       | ▶ 退出 |
|-------------|-------------------------|-------------------------------------------------|------------|-----------|--------|------------------|---------|-------------|---------------|---------------|------|
| 用户中心        | 我的交易                    | 我的交收                                            | 我的资金       | 物流系统      | 我的服务   | 云仓储系统            | 供应链金融平台 | 我的电子合       | 同             |               |      |
| 您的位置:我的电子合同 | ▌ > 电子合同管               | 理 > 电子合同管理                                      |            |           |        |                  |         |             |               |               |      |
| 上 电子合同管理    |                         | 合同管理                                            |            |           |        |                  |         |             |               |               |      |
| > 电子合同管理    |                         | 我发的合同                                           | 待我签的合同     | 交易合同      |        |                  |         |             |               |               |      |
| 电子签章管理      |                         | 合同名称:                                           |            | Q搜索       | Q 清空   |                  |         |             |               |               |      |
| 数字证书管理      |                         |                                                 |            |           |        |                  |         |             |               |               |      |
|             |                         | 合同名称                                            | 合同的        | <u>85</u> | 发件方是否签 | 签订时间             | 我方是否签   | 签订时间        | 创建时间          | 操作            |      |
|             |                         | 挂牌交易合同                                          | H202007241 | 454491217 | 未签     |                  | 未签      | 202         | 0-07-24 15:00 | 签署合同 查        | 语 下载 |
|             |                         | 2                                               |            |           | 已签     | 2020-07-22 10:04 | 未签      | 202         | 0-07-22 10:09 | 签署合同 查        | 语 下载 |
|             |                         |                                                 |            |           |        |                  | 每页显示等   | 税: 20 ▼ 1 0 | 0 «1 » 总      | 吳数: 2 页数: [ 1 | 1/1] |

 在"我发的合同"或"待我签的合同"中找到需签章的合同,点击"签署合同", 进入印模选择页面,选取签章印模后,点击"预览"按钮。

| 选择印模 |       |           |                                      |
|------|-------|-----------|--------------------------------------|
| 名称:  |       | Q.搜索 Q.清空 |                                      |
|      | 标题    | 印模        | 时间                                   |
| ٥    | 合同专用章 |           | 2020-07-07 14:32                     |
|      |       | 每页显       | 示条数: 20 ▼ 1   60 《 1 》 总条数:1页数:[1/1] |
| 合同预览 |       |           |                                      |
|      |       | 预览 返回     |                                      |

3) 输入 UKey 用户口令。

|               |                              | 每页显示条数: 20 🗸 |
|---------------|------------------------------|--------------|
| C 正在合成,请耐心等待。 | <b>验证UKey用户口令</b><br>请输入用户口令 |              |

4) 系统提示合同生成预览完成。

|                                | 示            |                          | 4  | <b>写页</b> 显 |
|--------------------------------|--------------|--------------------------|----|-------------|
| 合同生成预览完成,点击"签署合同"按钮完成签署!<br>关闭 | $\checkmark$ | 合同生成预览完成,点击"签署合同"按钮完成签署! | 关闭 | i           |

5) 点击"签署合同"按钮进行合同签署。

每页显示条数: 20 🗸 1 GO « 1 » 总条数: 1 页数: [ 1 / 1 ]

| 合同预览 |    | 预览            | 送 <b>署</b> 合同 返 | Í  |           |
|------|----|---------------|-----------------|----|-----------|
|      | 提示 | 签署合同完成,两秒后自动跟 | K转到合同列表页面!      | 关闭 | 页显示条数: 20 |
|      |    | 预览            | 签署合同            |    | 返回        |

#### 2. 提货管理(交货方式为卖家发货)

交货方式为:卖家发货。买家填写提货信息并支付货款后,卖家进入"我的交收"一"卖家销售合同管理"一"合同管理"页面。

| 👤 卖家销售合同管理                                                 | 合同管理                                                                                                    |                            |                   |                    |           |
|------------------------------------------------------------|----------------------------------------------------------------------------------------------------|----------------------------|-------------------|--------------------|-----------|
| <ul> <li>→ 合同管理</li> <li>交家采购合同管理</li> <li>异议处理</li> </ul> | <ul> <li>会同编号:</li> <li>会同块志: 請認择</li> <li>Q. 搜索</li> <li>清空</li> <li>0. 日本114日時日</li> <li>1. 日本114日時日</li> </ul> | 买方:<br>交收状态:<br><b>请选择</b> | 成交日期:<br>文易模式: 資透 | #<br>#             |           |
|                                                            |                                                                                                    | 买方                         | 操作人 交易模式          | 成交日期 合同金額          | 合同状态 交收状态 |
|                                                            | H202007271912201249                                                                                               | ccc123                     | zy123 现货挂牌        | 2020-07-27 20.00 元 | 正常 交收中    |
|                                                            | 品名                                                                                                    |                            |                   | 成交量                |           |
|                                                            | 铸造废料                                                                                                    | ij                         |                   | 2.000 吨            |           |
|                                                            |                                                                                                    |                            |                   |                    | 合同详情 提货管理 |

1) 点击"提货管理",进入提货申请列表页面,对提货信息进行"确认"操作。

| 提货申请列表 |        |       |          |        |                 |              |         |
|--------|--------|-------|----------|--------|-----------------|--------------|---------|
| 编号     | 客户名称   | 状态    | 提货总金额(元) | 物流公司名称 | 物流单号            | 提货申请日        | 操作      |
| € 227  | ccc123 | 买家已提交 | 20.00    |        |                 | 2020-07-27   | 确认      |
|        |        |       |          | 每页显    | 示条数: 20 💙 1 🛛 G | 0 《1 》总条数:1页 | 数:[1/1] |
|        |        |       |          |        |                 |              |         |
|        |        |       | 返回       |        |                 |              |         |
|        |        |       |          | ]      |                 |              |         |

2) 输入物流公司名称及物流单号,点击"确认"按钮。

| 是货申请自 | <u>ê</u> |        |          |             |                        |                     |
|-------|----------|--------|----------|-------------|------------------------|---------------------|
| 编号    | 客户名称     | 状态     | 提货总金额(元) | 账户余额补款金额(元) | 汇票补款金额(元)              | 提货日期                |
| 227   | ccc123   | 买家已提交  | 20.00    | 20.00       |                        | 2020-07-27 00:00:00 |
|       | 货品ID     | 品种     |          | 提货重量        | 提货单价                   | 提货金额                |
|       | 249      | 铸造废钢   |          | 2.000 吨     | 10.00 元/吨              | 20.00 元             |
|       | 物流公司名称:  | 菜鸟物流公司 | *        |             | 物流单号: [_20200710200001 | *                   |
|       |          | [      | 确认       | 作废          | 返回                     |                     |

#### 3. 提货管理(交货方式为买家自提)

交货方式为:买家自提。买家填写提货信息后,卖家进入"我的交收"一"卖家销售合同管理"一"合同管理"页面。

| 上 卖家销售合同管理                                                    | 合同管理                          |                                                             |              |       |      |                |              |               |          |
|---------------------------------------------------------------|-------------------------------|-------------------------------------------------------------|--------------|-------|------|----------------|--------------|---------------|----------|
| <ul> <li>&gt; 合同管理</li> <li>买家采购合同管理</li> <li>异议处理</li> </ul> | 습同編号<br>合同状态<br>Q 搜 및<br>은 目定 | : H202007221932511210<br>: 憲述排 文<br>条 清空<br>文合同编号 6 目定义合同模板 | 买方:<br>交收状态: | 清选择   | Y    | 成交日期:<br>交易模式: |              |               |          |
|                                                               |                               | 合同编号                                                        | 买方           | 操作人   | 交易模式 | 成交日期           | 合同金額         | 合同状态          | 交收状态     |
|                                                               |                               | H202007221932511210                                         | ccc123       | zy123 | 现货协议 | 2020-07-22     | 222.00 元     | 正常            | 交收中      |
|                                                               |                               | 品名                                                          |              |       |      |                | 成交量          |               |          |
|                                                               |                               | 硅铁                                                          |              |       |      |                | 222.000 吨    |               |          |
|                                                               |                               |                                                             |              |       |      |                |              | 合同详情          | 提页官埋     |
|                                                               |                               |                                                             |              |       |      | 每页显示象          | 溦: 10 ¥ 1 GC | ) « 1 » 总条数:1 | 页数:[1/1] |

#### 点击"提货管理",进入提货申请列表页面,对提货信息进行"确认"操作。

| 提货申请列制 | ŧ      |       |          |          |         |             |                |         |                  |     |
|--------|--------|-------|----------|----------|---------|-------------|----------------|---------|------------------|-----|
| 编号     | 客户名称   | 状态    | 提货总金额(元) | 提货经办人    | 经办。     | 人身份证号       | 联系电话           | 车牌号     | 提货申请日            | 操作  |
| ■ 211  | ccc123 | 买家已提交 | 22.00    | 万峰       | 3301011 | 98509280123 | 13705719812    | 浙A09192 | 2020-07-26       | 确认  |
| Ë      | 结品ID   | 品种    |          | 提货重量     |         |             | 提货单价           |         | 提货金额             |     |
|        | 210    | 硅铁    |          | 22.000 吨 |         |             | 1.00 元/吨       |         | 22.00 元          |     |
|        |        |       |          |          | 返回      | •           | 毎页显示条数: 20 💙 1 | GO «1»  | 总条数: 1 页数: [ 1 , | /1] |
|        |        |       |          |          |         |             |                |         |                  |     |
| 提货申请单  |        |       |          |          |         |             |                |         |                  |     |

| 2000 |           |       |                          |             |                   |                     |  |  |
|------|-----------|-------|--------------------------|-------------|-------------------|---------------------|--|--|
| 编号   | 客户名称      | 状态    | 提货总金额(元)                 | 账户余额补款金额(元) | 汇票补款金额(元)         | 提货日期                |  |  |
| 211  | ccc123    | 买家已提交 | 22.00                    | 22.00       |                   | 2020-07-26 00:00:00 |  |  |
|      | 货品ID      | 品种    | 提货重量                     |             | 提货单价              | 提货金额                |  |  |
|      | 210       | 硅铁    | 22.000 吨                 |             | 1.00 元/吨          | 22.00 元             |  |  |
|      | 提货经办人: 万峰 | 经办人   | 身份证号: 330101198509280123 | 3           | 联系电话: 13705719812 | 车牌号: 浙A09192        |  |  |
|      |           |       | 确认                       | 作废          | 返回                |                     |  |  |

## 4. 确认交收完成

买家确认收货,并且无异议后,卖家点击"确认交收完成",完成交收。

| 👤 卖家销售合同管理 | 合同管理         |                                |                           |       |      |             |            |                      |                      |
|------------|--------------|--------------------------------|---------------------------|-------|------|-------------|------------|----------------------|----------------------|
| > 合同管理     | 合同编号         | +: H202007221932511210         | 买方:                       |       |      | 成交日期:       | 1000 -     | 1000<br>1000<br>1000 |                      |
| 买家采购合同管理   | 合同状态         | : 请选择                          | <ul> <li>交收状态:</li> </ul> | 请选择   |      | ✓ 交易模式: 请选择 |            | ~                    |                      |
| 异议处理       | Q 搜<br>11 自定 | 案 清空           义合同编号         1 | R                         |       |      |             |            |                      |                      |
|            |              | 合同编号                           | 买方                        | 操作人   | 交易模式 | 成交日期        | 合同金额       | 合同状态                 | 交收状态                 |
|            |              | H202007221932511210            | ccc123                    | zy123 | 现货协议 | 2020-07-22  | 222.00 元   | 正常                   | 交收完成待确认              |
|            |              | 品名                             | 5                         |       |      |             | न्द्रिय    | 重                    |                      |
|            |              | 硅铁                             | ŧ                         |       |      |             | 222.0      | 00 吨                 |                      |
|            |              |                                |                           |       |      |             | 合同详情       | 确认交收完成               | 或 拒绝交收完成             |
|            |              |                                |                           |       |      | 每页          | 显示条数: 10 🗸 | 1 GO « 1 »           | 总条数: 1 页数: [ 1 / 1 ] |

| 合同管理 |                                     |         |       |              |            |            |              |            |
|------|-------------------------------------|---------|-------|--------------|------------|------------|--------------|------------|
| 合同编号 | <sup>n</sup> →: H202007221932511210 | 买方:     |       |              | 成交日期:      | ****       |              |            |
| 合同状态 | ※: 请选择                              | 交收状态: 请 | 选择    | $\checkmark$ | 交易模式: 请选择  |            | ~            |            |
| Q 搜  | 索    清空                             |         |       |              |            |            |              |            |
| ■ 自定 | 2 自定义合同模板                           |         |       |              |            |            |              |            |
|      | 合同编号                                | 买方      | 操作人   | 交易模式         | 成交日期       | 合同金额       | 合同状态         | 交收状态       |
|      | H202007221932511210                 | ccc123  | zy123 | 现货协议         | 2020-07-22 | 222.00 元   | 已完成          | 交收完成       |
|      | 品名                                  |         |       |              |            | 成交量        |              |            |
|      | 硅铁                                  |         |       |              |            | 222.000 吨  |              |            |
|      |                                     |         |       |              |            |            |              | 合同详情       |
|      |                                     |         |       |              | 每页显示结      | 数:10 ✔ 1 6 | 60 « 1 » 总条数 | :1页数:[1/1] |

## 5. 接收异议

买家收货后,如果对货品有异议,可以发起异议,卖家进入"我的交收"一"异议处理" 一"接收异议管理"页面。

| 卖家销售合同管理 | 异议管理                                 |                                            |                |           |            |                                            |          |
|----------|--------------------------------------|--------------------------------------------|----------------|-----------|------------|--------------------------------------------|----------|
| 买家采购合同管理 | EV.00.                               |                                            |                | EC:W4E    | * . Amu+   |                                            |          |
| 👤 异议处理   | #X#5:                                |                                            | atata          |           | S : EBKC2: | · ·                                        |          |
| > 发起异议管理 | 异议类型:全部类型                            | ▼ 友起时间:                                    |                |           |            |                                            |          |
| > 接收异议管理 | C 授家 荷空                              |                                            |                |           |            |                                            |          |
|          | 异议单号                                 | 合同编号                                       | 接收方            | 状态        | 类型         | 发起时间                                       | 操作栏      |
|          |                                      |                                            |                |           |            |                                            |          |
|          | D200727194831649                     | H202007271912201249                        | zy123          | 待处理       | 货品异议       | 2020-07-27 19:54:04                        | 查看       |
|          | D200727194831649<br>D200724150445132 | H202007271912201249<br>H202007241458161218 | zy123<br>zy123 | 待处理<br>取消 | 货品异议       | 2020-07-27 19:54:04<br>2020-07-24 15:10:17 | 查看<br>查看 |

点击"查看",进入异议详情界面,上传异议结果;

| 议详情          |            |         |                     |
|--------------|------------|---------|---------------------|
| 异议编号:D200727 | 7194831649 |         |                     |
| 状态:          | 待处理        | 类型:     | 货品异议                |
| 接收方:         | zy123      | 是否质检:   | 否                   |
| 买方名称:        | ccc123     | 卖方名称:   | zy123               |
| 异议附件:        | tp2.jpg    | 发起时间:   | 2020-07-27 19:54:04 |
| 买家异议结果:      |            | 卖家异议结果: | 浏览 /* 上傳            |
| 情况说明:        | 货品质量问题     |         |                     |
| 异议处理结果:      |            |         |                     |
|              |            |         | 返回                  |

#### 6. 异议处理

双方线下处理,处理结果通知平台管理人员。如解除异议,则继续交收合同;如需要处 理异议,则交收合同关闭。